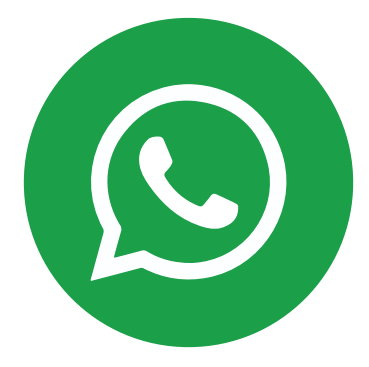

# كيف حتمي حساب الواتساب ؟ How to Secure Whatsapp?

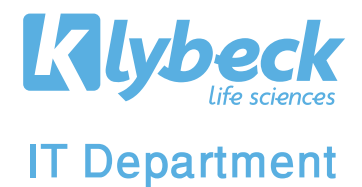

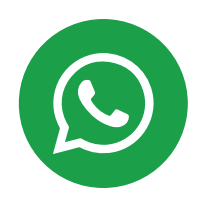

# Step 1:

افتح واتساب. وانتقـل إلى الإعدادات وأنقر على الحساب. Open WhatsApp Settings and Tap Account.

# #23 Settings Name Name Name Name Name Name Name Name Name Name Name Name Name Name Name Name Name Name Name Name Name Name Name Name Name Name Name Name Name Name Name Name Name Name Name Name Name Name Name Name Name Name Name Name Name Name Name Name Name Name

### Step 2:

### أنقر على التحقق بخطوتين. .Tap Two-step verificatio

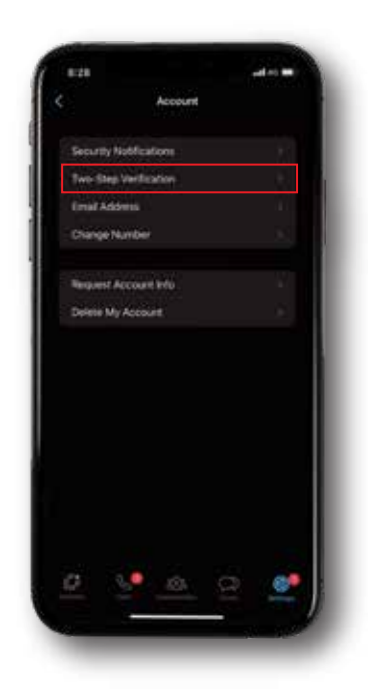

### Step 3:

### أنقر على تمكين. .Tap Turn On

| Create<br>acces | a PNI for el<br>I your acciso | file excurity<br>rd. | Use the PA | *** |  |
|-----------------|-------------------------------|----------------------|------------|-----|--|
|                 |                               |                      |            |     |  |
|                 |                               |                      |            |     |  |
|                 |                               |                      |            |     |  |
|                 |                               |                      |            |     |  |
|                 |                               |                      |            |     |  |
|                 |                               |                      |            |     |  |

### Step 4:

أدخل رقم التعريف الشخصي الذي تريده والمكون من ستة أرقام. ثم قم بتأكيده. Enter a six-digit PIN of your choice and confirm it.

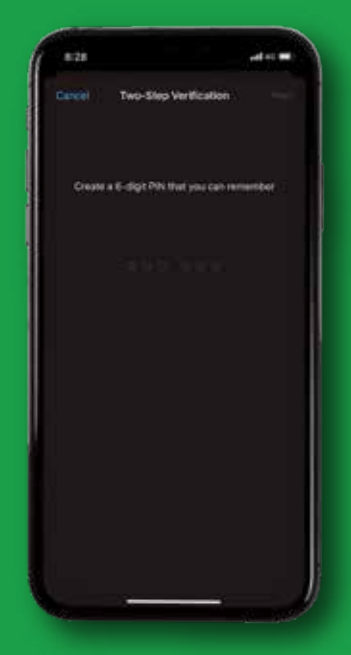

# Step 5:

تفعيل التحقق بخطوتين. Turning on Two-step Verification.

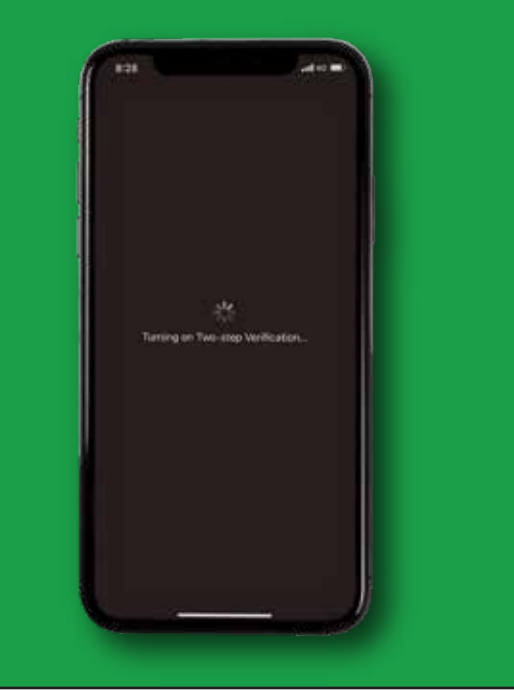

# Step 6:

### أنقر على إضافة عنوان بريد إلكتروني. Tap add an email address.

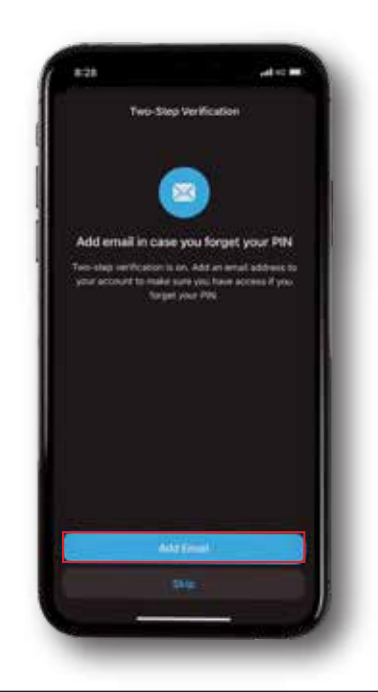

# Step 7:

اكتب عنوان البريد الإلكتروني الذي يمكنك الوصول إليه. Provide an email address you can access.

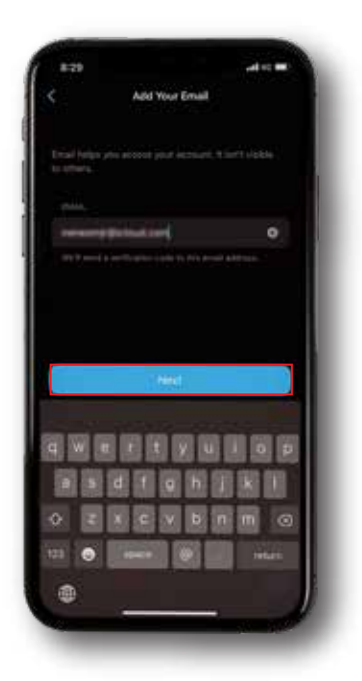

# Step 8:

أكّد عنوان البريد الإلكتروني. ثم أنقر على حفظ أو تم. .Confirm the email address and tap Save or Done.

|            | Verify Your Email                |  |
|------------|----------------------------------|--|
| Energia de | Ngiloza ex est la<br>Infordación |  |
|            | Send a New Code                  |  |
|            |                                  |  |
|            |                                  |  |
|            |                                  |  |
|            |                                  |  |
|            |                                  |  |
| a          | 1. m. C.                         |  |

### Step 9:

### تم التحقق من البريد الإلكتروني. Email Address Verified.

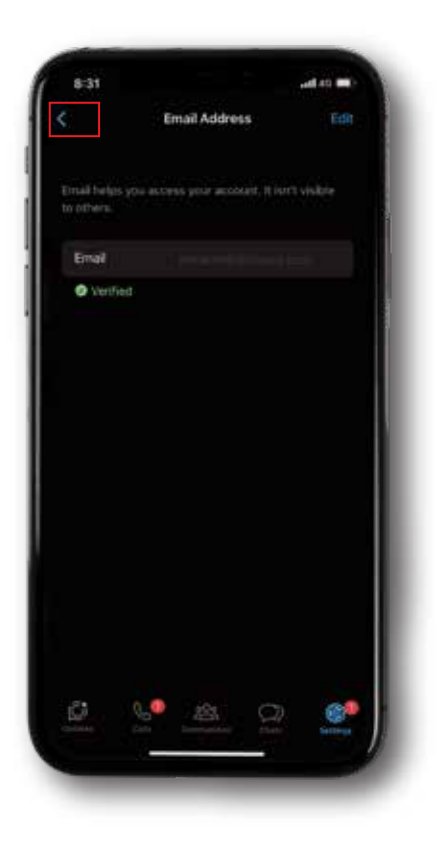

### Step 10:

### تم التفعيل من التحقق بخطوتين. Two-step Verified.

| .0.31                    |                                             |                                |                             |               |  |
|--------------------------|---------------------------------------------|--------------------------------|-----------------------------|---------------|--|
| <                        | Two-Step Verification                       |                                |                             |               |  |
|                          |                                             | B                              |                             |               |  |
| Two-t<br>your P<br>Whats | tep verifica<br>IN if you rej<br>App again, | ion is on. Yi<br>gister your p | su'il need to<br>hone numbe | enter<br>r on |  |
|                          |                                             |                                |                             |               |  |
|                          | giti FRN                                    |                                |                             |               |  |
|                          |                                             |                                |                             |               |  |
|                          |                                             |                                |                             |               |  |
|                          |                                             |                                |                             |               |  |
|                          |                                             |                                |                             |               |  |
|                          |                                             |                                |                             |               |  |
|                          |                                             |                                |                             |               |  |
|                          |                                             |                                |                             |               |  |
|                          | 6                                           | 255                            | 9                           | 500           |  |

### **Important Notes:**

To better secure your WhatsApp account, you can follow these tips:

- Never share your registration code or two-step verification PIN with others.

- Enable two-step verification and provide an email address in case you forget your PIN.

- Set a strong password on your Whatsapp that's difficult to guess to prevent anyone from accessing it.

 Set a device code and be aware of who has physical access to your phone.
 Someone who has physical access to your phone might use your WhatsApp account without your permission.

 Check your linked devices regularly. Go to WhatsApp Settings > Linked Devices to review all devices linked to your account.
 To remove a linked device, tap the device > Log Out.

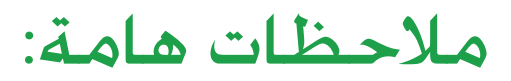

لتعزيز حماية حسابك في واتساب، اتّبع هذه النصائح:

لا تشارك كود التسجيل أو رقم التعريف الشخصي المُستخدَم في التحقق بخطوتين مع الغير مطلقًا.

عليك بتمكين خاصية التحقق بخطوتين وإضافة عنوان بريد إلكتروني لاستخدامه في حال نسيان رقم التعريف الشخصي.

عيِّن كلمة مرور يصعب تخمينها للبرنامج الواتساب على هاتفك لتمنع أي شخص من الوصول إليها.

عيِّن كودًا للجهاز وانتبه لمن لديه صلاحية وصول فعلي إلى هاتفك. فالشخص الذي يستطيع استخدام هاتفك فعليًا قد يستخدم حسابك في واتساب من دون إذنك.

خمقق من أجهزتك المرتبطة باواتساب الخاص فيك. انتقل إلى الإعدادات > الأجهزة المرتبطة في واتساب لمراجعة كل الأجهزة المرتبطة بحسابك. لإزالة جهاز مرتبط. انقر على الجهاز > تسجيل الخروج.

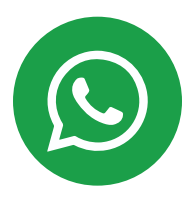

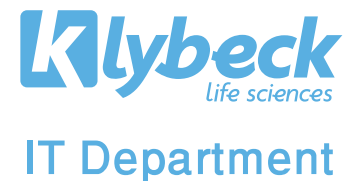